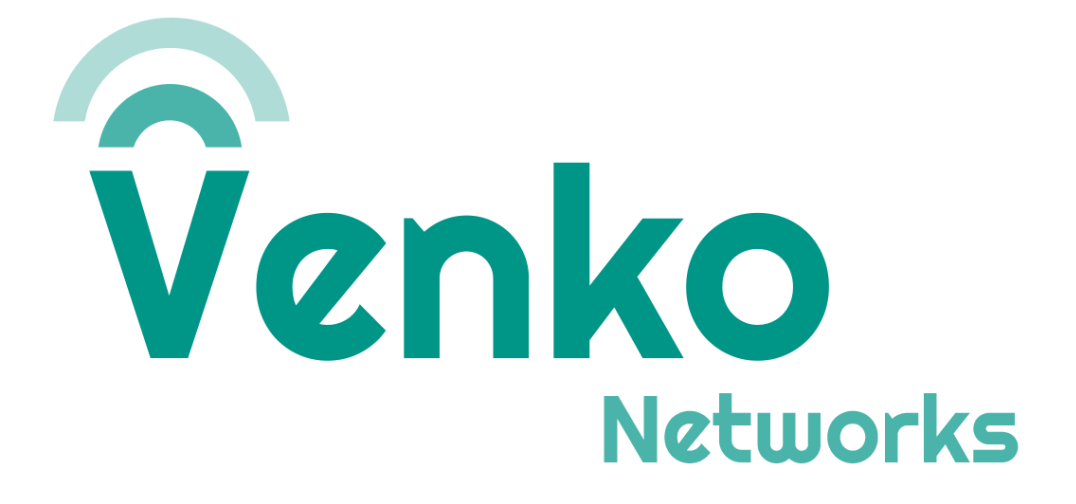

## Cadastro eNodeB

Março 2024

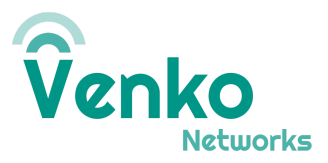

## Objetivo

Este documento visa instruir o cadastro de um novo eNodeB no NMS.

## Requisitos

NMS operacional Serial do eNodeB a ser cadastrado

## Adicionando eNodeB

Para adicionar uma nova eNodeB, acessar a NMS e navegar até a seção *Equipments/eNodeB* 

|   | Equipm             | ient          |                                           |                |               |          |  |  |
|---|--------------------|---------------|-------------------------------------------|----------------|---------------|----------|--|--|
|   | 2                  | Gateways      |                                           | 🔂 CBSDs        | s 🚯 Gatewa    | ay Pools |  |  |
| Ŧ | 🔿 Tota             | al Throughput |                                           |                |               |          |  |  |
| * | Total Throughput   |               |                                           |                |               |          |  |  |
| 0 |                    |               |                                           |                |               |          |  |  |
|   | out(mb/s)          |               |                                           |                |               |          |  |  |
| ~ | Through            |               |                                           |                |               |          |  |  |
| Ó | -5 —               |               |                                           |                |               |          |  |  |
|   | 10 <sup>45</sup> a | к.            | A. C. C. C. C. C. C. C. C. C. C. C. C. C. | , <sup>k</sup> | and the state | Date     |  |  |

No canto superior direito, clicar em Add New

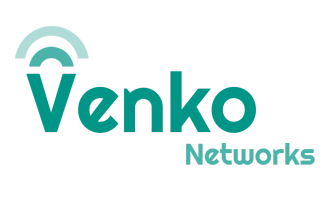

| Add New eNodeB          | ×       |  |  |  |
|-------------------------|---------|--|--|--|
| Config Ran              |         |  |  |  |
|                         |         |  |  |  |
| Name                    |         |  |  |  |
| Enter Name              |         |  |  |  |
|                         |         |  |  |  |
| Serial Number           |         |  |  |  |
| Ex: 12020000261814C0021 |         |  |  |  |
|                         |         |  |  |  |
| Description             |         |  |  |  |
| Enter Description       |         |  |  |  |
|                         |         |  |  |  |
|                         |         |  |  |  |
|                         |         |  |  |  |
|                         |         |  |  |  |
| Cancel Save And C       | ontinue |  |  |  |

Inserir um nome, description e o serial number do eNodeB a ser cadastrado. *Salvar e Continuar* 

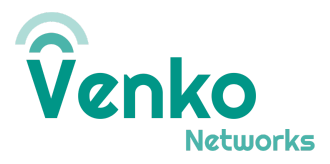

| Add New eNodeB |                 |               |  |  |
|----------------|-----------------|---------------|--|--|
| Config F       | Ran             |               |  |  |
| eNodeB Man     | aged Externally |               |  |  |
| Cell ID        |                 |               |  |  |
| 0              |                 | $\hat{\cdot}$ |  |  |
| TAC            |                 |               |  |  |
| 0              |                 | $\hat{\cdot}$ |  |  |
| IP Address     |                 |               |  |  |
| 192.168.0.1/   | /24             |               |  |  |
|                |                 |               |  |  |
|                |                 |               |  |  |

Cancel Sa

Save And Add ENodeB

Nesta segunda tela, marcar a opção *eNodeB Managed Externally*. Preencher o *Cell ID e TAC* conforme configurados no eNodeB. O IP deve ser o IP da interface do eNodeB enxergado pelo AGW. Ex: 10.0.2.10/24 *Salvar.* 

Após cadastrada, o eNodeB deve ser associado ao AGW. Isso deve ser realizao na seção *Equipment/Gateway/<AGW a ser associado>/Edit/Ran* 

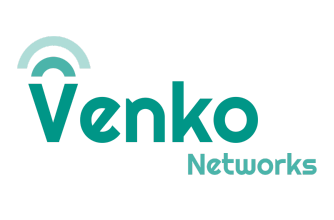

| Overview                     | 💿 Event 📲                                   | 🗉 Logs | 🗇 Alerts | s 🗱 Config    | 🏟 Services Config |         |        |      |
|------------------------------|---------------------------------------------|--------|----------|---------------|-------------------|---------|--------|------|
| Edit Gateway                 |                                             |        |          |               |                   |         |        | ×    |
| Gateway                      | Aggregation                                 | Ерс    | Ran      | APN Resources | Header Enrichment | NGC AMF |        |      |
| PCI                          |                                             |        |          |               |                   |         |        |      |
| 260                          |                                             |        |          |               |                   |         | 0      |      |
| Registered<br>p230000<br>Tr; | eNodeBs<br>04T<br>enb_hotmilk<br>p23000004T |        |          |               |                   |         |        | -    |
| eNodeB DH                    | ICP Service                                 |        |          |               |                   |         |        |      |
|                              |                                             |        |          |               |                   |         | Cancel | Save |

Marcar o eNodeB cadastrado e Salvar.